## 事務 連絡

## 平成30年12月28日

備前市 総務部 契約管財課長

## 物品・役務の電子入札開始について(お知らせ)

平素から、備前市の入札及び契約業務に御理解、御協力をいただきありがとうござい ます。

さて、平成31年3月下旬より、物品・役務の入札については岡山県電子入札共同利 用システムにより行います。

開始にあたり、操作方法を別紙のとおり記載しますので確認をお願い致します。

なお、平成31年1月8日から利用者登録が開始されますので、早期に登録いただき、 2月4日から行う模擬入札に参加して下さい。

| 「調達機関・工事、コンサル等/物品、役務/少額物品」選択画面(受注者) |
|-------------------------------------|
| 3B)塗機関: (備約市 💙                      |
| <u>◎工事、コンサル等</u>                    |
| ◎物品、役務 ● ● ま しない ● ● 少額物品           |
|                                     |
|                                     |
|                                     |
|                                     |

電子入札【物品・役務】の操作方法

調達機関:【備前市】を選択する。
種別 :【少額物品】を選択する。
※ 役務案件、物品案件のどちらも、【少額物品】を選択する。
※ 【物品、役務】は選択しないでください。

I Cカードの方

| 「利用者変更/電子入札」選択画面(少額物品・受注者用)                                               |
|---------------------------------------------------------------------------|
| 利用者変更                                                                     |
| 電子入札:ICカード                                                                |
| 電子入札:ID/バスワード                                                             |
| 業務実行中は、この画面を閉じないで下さい。<br>業務画面よりも先にこの画面を閉じると、<br>アブリケーションが正常に終了しない場合があります。 |
|                                                                           |
|                                                                           |
|                                                                           |

【電子入札: ICカード】を選択する。

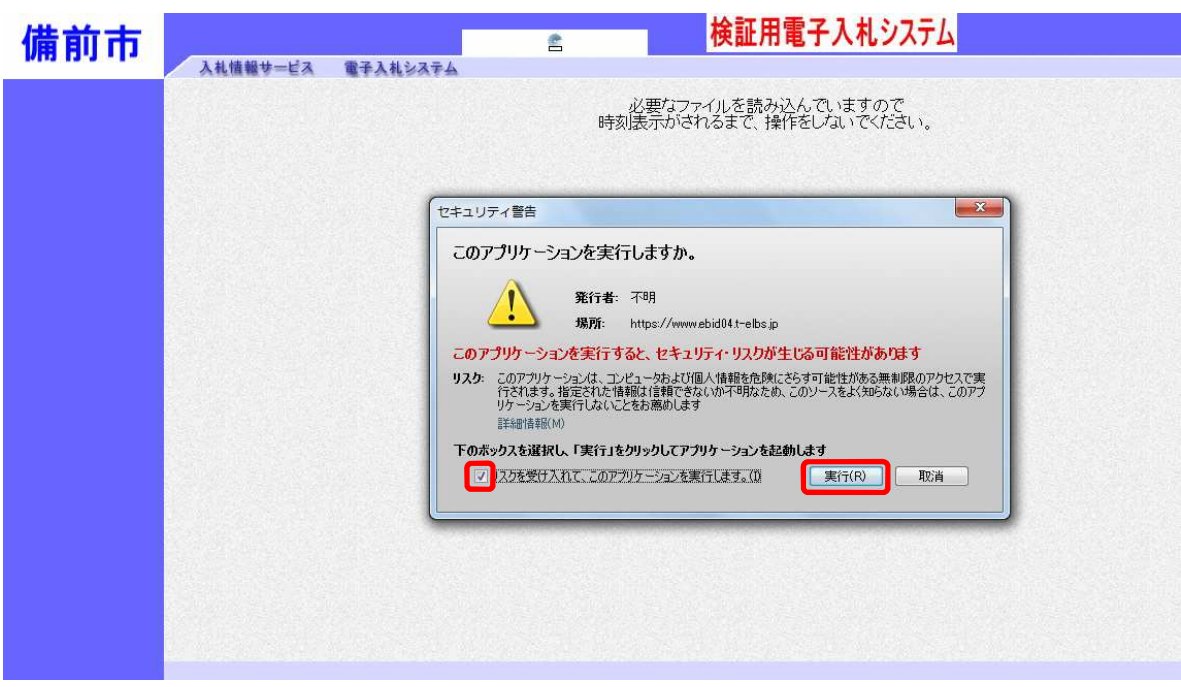

【リスクを受け入れて、このアプリケーションを実行します。】に<del>チェック</del>を入れて、 【実行】を選択する。

| 備前市    | 💼 💼 検証用電子入札システム                                                                |
|--------|--------------------------------------------------------------------------------|
| 11 111 | 入札情報サービス 電子入札システム<br>必要なファイルを読み込んでいますので<br>時刻表示がされるまで、操作をしないでください。<br>セキュリティ音音 |
|        | ・・・・・・・・・・・・・・・・・・・・・・・・・・・・・                                                  |
|        |                                                                                |

【ブロックしない】を選択する。

| 備前市 | とおはおおかったる。 第三のようとうころも、                                                                                                    |
|-----|----------------------------------------------------------------------------------------------------|
|     | が要なファイルを読み込んでいますので<br>時刻表示がされるまで、操作をしないでくたさい。                                                                                                    |
|     | <ul> <li>マセニリティ智吉</li> <li>Cのアプリケーションを実行しますか。</li> <li>ご使用のJavaのバージョンは最新でなく、次の場所にある署名されていないアプリケーションか実行権随をリウエストしています。</li> <li>場所: https://www.sbid04t-ebs.jp</li> <li>DP#信律期の</li> <li>外のボタンを使用してJavaを更新することをお薦めします。このアプリケーションを停止する場合は「取消」を、アプリケーションの統行を計すする場合は「実行」をグリックしてただい。</li> <li>実行(R) 更新(J) 取消</li> </ul> |

【実行】を選択する。

| 備前市           | 2018年12月27日 17時36分 検証用電子入札システム                                                                                         |
|---------------|----------------------------------------------------------------------------------------------------|
| PH2 13-3 - 1- | 入礼情報サービス 電子入札システム<br>心亜なファイルを読み込んでいますので                                                                                |
|               | 時刻展示がされるまで、操作をじないでください。                                                                                                |
|               | セキュリティ警告                                                                                                    |
|               | ご使用のJavaの/パージョンは最新でなく、ハード・ドライブにあるアプリケーションが実<br>行権競争リクエストしています。<br>現所: lite//<br>https://www.ebid04.t=ebs.jp<br>詳細情報(M) |
|               | 次のボタンを使用してJavaを更新することをお薦めします。このアプリケーションを停止する場合は「取消」を、アプリケー<br>ションの続行を許可する場合は「実行」をグリックしてください。<br>実行(R) 更新(U) 取消         |
|               |                                                                                                    |
|               |                                                                                                    |
|               |                                                                                                    |

【実行】を選択する。

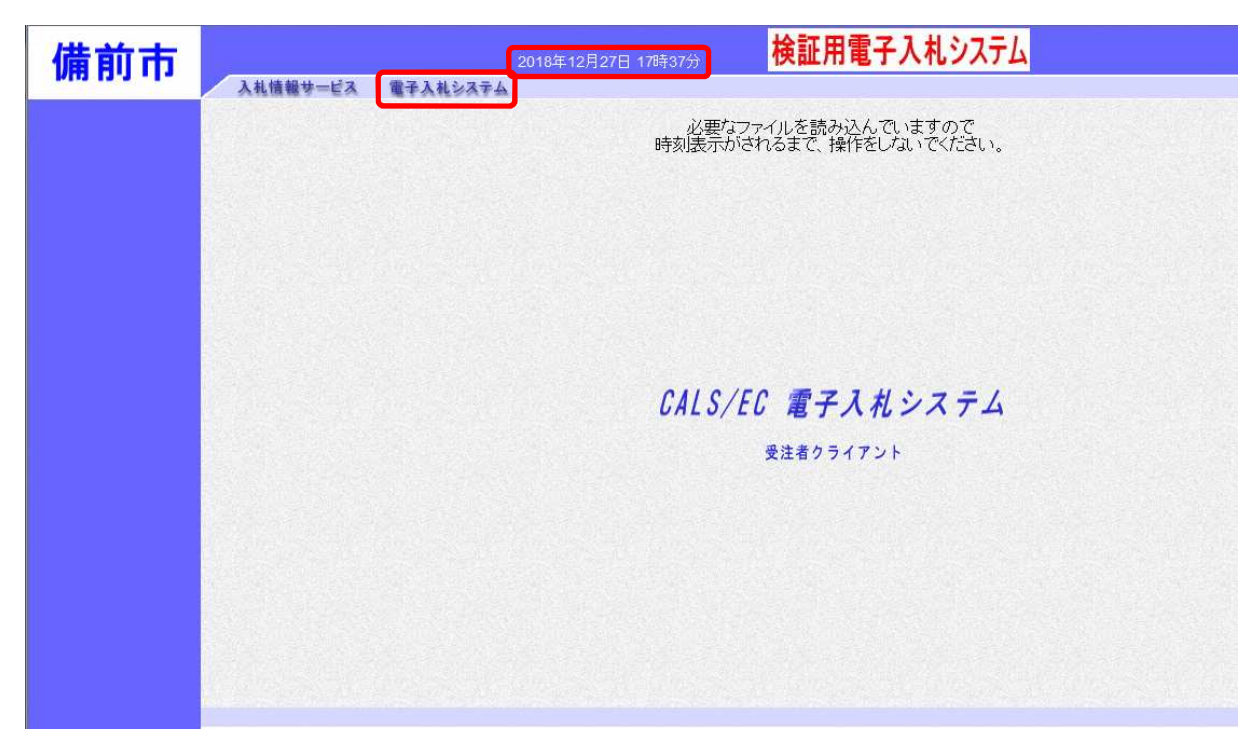

日時が表示されたら、【電子入札システム】を選択する。

| 人札慎報サービス 電子入札システム       PIN番号入力ダイアログ          | 2018年12月27日 17時37分 検証用電子入札システム                                                                                              | 備前市 |
|-----------------------------------------------|----------------------------------------------------------------------------------------------------|-----|
| PIN番号を入力してください。<br>PIN番号: *******<br>担当者:<br> | 入札慎報サービス 電子入札システム         PIN番号スカダイアログ         PIN番号を入力してください。         PIN番号 : *******         担当者 :         0K       キャンセル |     |

PIN番号を入力する。 【OK】を選択する。

| Bittps://www.ebid04.t | -elbs.jp/?Kikani | No=3313       | 3&HachuType | e=1 - CALS/EC - Internet Explorer | ,      | and have been                              |      |      |           | _            |              |            |
|-----------------------|------------------|---------------|-------------|-----------------------------------|--------|--------------------------------------------|------|------|-----------|--------------|--------------|------------|
| 備前市                   |                  |               |             | 2018年12月28日                       | 13時39分 | 検証用電                                       | 子入札シ | ハテム  |           |              |              | Ø          |
| A CONTRACTOR          | 入礼情              | 報サーは          | ス電子         | 入札システム                            |        |                                            |      |      |           |              |              |            |
| • 調達案件一覧              |                  |               |             |                                   |        | 調達案件一                                      | 覧    |      |           |              |              | ^          |
| o 登録者情報               |                  |               |             |                                   |        | 調達案件検索                                     | 8    |      |           |              |              |            |
|                       | IJ               | 彫建案件領         | 番号          |                                   |        | 調達案件名称                                     |      |      |           |              |              |            |
|                       | ,                | 山方式           |             | □ 案件番号のみの場合はチェック                  | してください | 1#1#1#10                                   | A7   |      | 5         |              |              |            |
|                       | IJ               | 助連機関          |             | 備前市 🗸                             |        | 2019-0000                                  | (±c  | 9.00 | <u> </u>  |              |              |            |
|                       | ,                | 人札受領熱         | 明眼          |                                   | ~      | dia ang ang ang ang ang ang ang ang ang an |      |      |           |              |              |            |
|                       | ß                | 朝礼日時          |             |                                   | ~      |                                            |      |      |           |              | ±=≠/4        |            |
|                       | Ŧ                | SALLES .      |             |                                   | ۱۹     |                                            |      |      |           |              | 表示兼件 1= 全案件数 | 1          |
|                       | 3                | <b>降件表示</b> ) | 順序          | [案件番号 ✓]                          | ○降順    |                                            |      |      |           |              | 検索 🕙 1 🕑     |            |
|                       |                  |               |             |                                   |        |                                            |      |      |           |              |              |            |
|                       |                  | Γ             | No. WTO     | 調達案件名称                            | •      | 進捗状況                                       | 申請書  | 取下げ  | 入礼書/      | 通知書          | 状況確認         |            |
|                       |                  |               | 1           | 物品少額テスト用1211                      |        | 結果通知書                                      |      |      | 提出済       | 表示           | 表示)          |            |
|                       |                  |               |             |                                   |        | <u></u>                                    |      | 1    | 1         | 未参照有り        | 表示家件 1       | 1          |
|                       |                  |               |             |                                   |        |                                            |      |      |           |              | 全案件数         | 1          |
|                       |                  |               |             |                                   |        |                                            |      |      |           |              | 🕙 1 💽        |            |
|                       |                  |               |             |                                   |        |                                            |      |      |           |              |              |            |
|                       |                  |               |             |                                   |        |                                            |      |      |           |              |              | 100% ▼     |
|                       |                  | - 10          | 1           |                                   |        |                                            |      | -    |           |              |              | 12:20      |
|                       |                  | 9             |             | and the second second             |        |                                            |      |      | ø A 遐 ≌ 9 | 9 🥑 🕐 кана 🖓 | · • • • • •  | 2018/12/28 |

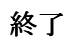

簡易認証の方

| 「利用者変更/電子入札」選択画面(少額物品・受注者用)                                               |
|---------------------------------------------------------------------------|
|                                                                           |
| 利用者変更                                                                     |
| 電子入札:IC力一片                                                                |
| 電子入札:ID/バスワード                                                             |
| 業務実行中は、この画面を閉じないで下さい。<br>業務画面よりも先にこの画面を閉じると、<br>アプリケーションが正常に終了しない場合があります。 |
|                                                                           |
|                                                                           |
|                                                                           |

【電子入札: ID/パスワード】を選択する。

| 備前市            | ▲ ● 検証用電子入札システム                                                                                                    |
|----------------|----------------------------------------------------------------------------------------------------|
| With 13-3 - 1- | 入札情報サービス 電子入札システム                                                                                                    |
|                | 必要なファイルを読み込んでいますので<br>時刻表示がされるまで、操作をしないでください。                                                                                         |
|                |                                                                                                    |
|                | セキュリティ警告                                                                                                    |
|                | このアプリケーションを実行しますか。                                                                                                    |
|                | <b>発行者</b> :不明<br>提配: bites://www.ski0/teshs.in                                                                                       |
|                | このアプリケーションを実行すると、セキュリティ・リスクが生じる可能性があります                                                                                               |
|                | リスク: このアプリケーションは、コンピュータカよび「四人体制を危険にさらす可能性がある無単原及のアクセスで実<br>行されます。特定された特徴現在は特徴できないか不明ねため、このソースをよく知らない場合は、このアプ<br>リケーションを実行しないことをお務めします |
|                | 非確認情報(M)<br>下の赤ックスを選択し、「実行」をクリックしてアプリケーションを起動します                                                                                      |
|                | 図 は2万を受け入れて、このアプリケーションを実行します。00 実行(R) 取消                                                                                              |
|                |                                                                                                    |
|                |                                                                                                    |
|                |                                                                                                    |
|                |                                                                                                    |

【リスクを受け入れて、このアプリケーションを実行します。】に<mark>チェック</mark>を入れて、 【実行】を選択する。

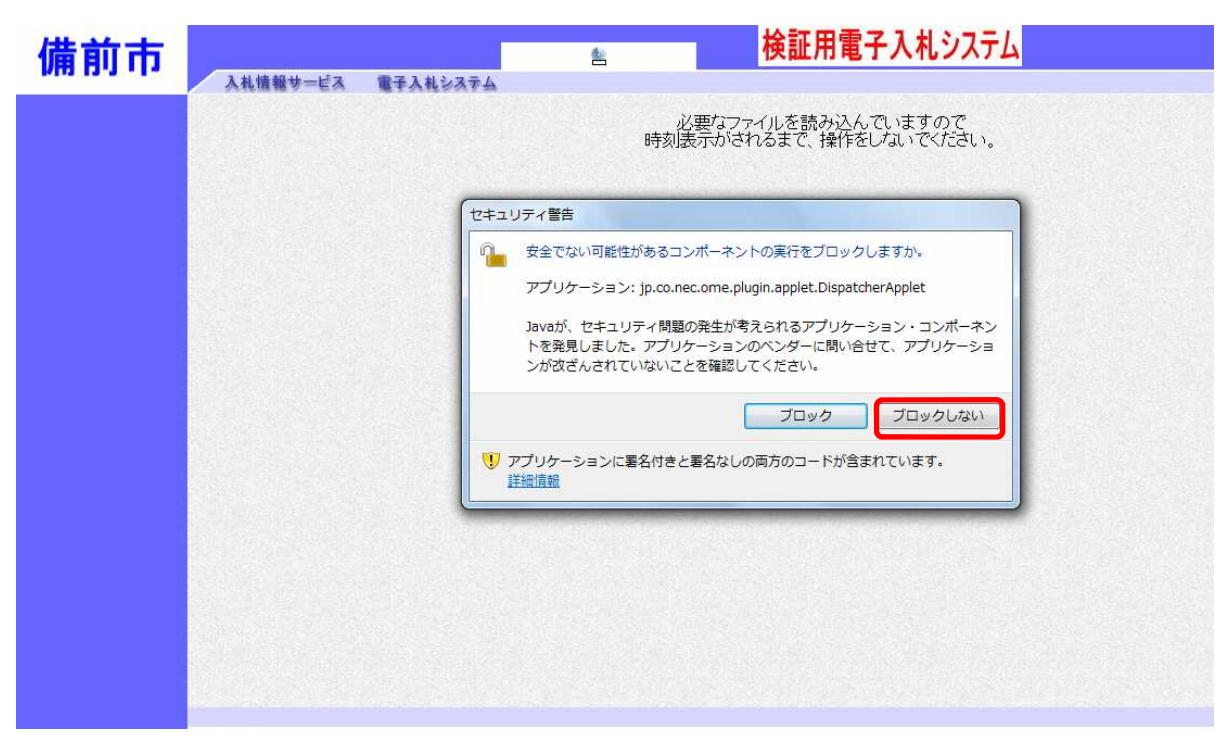

【ブロックしない】を選択する。

| 備前市 | 会 検証用電子入札システム                                                                                                    |
|-----|----------------------------------------------------------------------------------------------------|
|     | 必要なファイルを読み込んでいますので<br>時刻表示がされるまで、操作をしないでください。                                                                                                    |
|     | セキュリティ誓告         このアプリケーションを実行しますか。         ご使用の-Javaのパージョンは最新でなく、次の場所にある署名されていないアプリケーションが実行権限をリウエストしています。         場所: https://www.abi004:-ebs.jp         詳細情報M         次のボタンを使用して Javaを更新することをお薦めします。このアプリケーションを停止する場合は「取消」を、アプリケーションの続けを計中する場合は「実行」をグリックしてください。         実行(R) 更新(U) 取消 |
|     |                                                                                                    |

【実行】を選択する。

| 備前市 | 検証用電子入札システム                                                                                                    |
|-----|----------------------------------------------------------------------------------------------------|
|     | ▲礼儀報サービス 電子入札システム<br>必要なファイルを読み込んでいますので<br>時刻表示がされるまで、操作をしないでください。                                                                                                    |
|     | レキュリティ書告<br>このアプリケーションを実行しますか。<br>ご使用のJavaのパージョンは最新でなく、次の場所にある署名されていないアプリ<br>ケーションが実行権限がのリカエ入しています。<br>場所: https://www.ebid04.t=ebs.jp<br>詳細情報(M)<br>次のポウンを使用してJavaを更新することもお薦めします。このアプリケーションを停止する場合は「取消」を、アプリケー<br>うョンの統行を計可する場合は「実行」をグリックしてください。<br>実行(R) 更新(U) 取消 |

【実行】を選択する。

| 備前市           | 2018年12月27日 17時39分 検証用電子入札システム                |           |
|---------------|-----------------------------------------------|-----------|
| MIG 12-2 - 1- | 入礼情報サービス 電子入礼システム                             |           |
|               | 必要なファイルを読み込んでいますので<br>時刻表示がされるまで、操作をしないでください。 |           |
|               |                                               |           |
|               |                                               |           |
|               |                                               |           |
|               | CALS/EC 電子入札システム                              |           |
|               | 受注者クライアント                                     |           |
|               |                                               |           |
|               |                                               |           |
|               |                                               |           |
|               |                                               | <u>99</u> |

日時が表示されたら、【電子入札システム】を選択する。

| Attps://www.ebid04.t-e | elbs.jp/?KikanNo=3313&Hachu | Type=1 - CALS/EC - Internet Explorer                    | ALC: NO DECISION OF THE OWNER OF THE OWNER OWNER OF THE OWNER OWNER |                |  |  |
|------------------------|-----------------------------|---------------------------------------------------------|----------------------------------------------------------------------------------------------------|----------------|--|--|
| 備前市                    |                             | Ø                                                       |                                                                                                    |                |  |  |
| Multi 13-3 - 1-        | 入礼情報サービス                    | 電子入札システム                                                |                                                                                                    |                |  |  |
|                        | ID/パスワード入力                  |                                                         |                                                                                                    |                |  |  |
|                        |                             | ユーザロ : <u>900090003</u><br>バスワード :<br>システムロ : 000090003 | <ul> <li>※) (半角英数字6文字以上256以内)</li> <li>(※) (半角英数字6文字以上256以内)</li> <li>(※) (半角英数字6文字以上256以内)</li> <li>※) (半角数字10文字)</li> </ul>                                                                                                    |                |  |  |
|                        |                             |                                                         | 入力內容確認                                                                                                    |                |  |  |
|                        |                             |                                                         |                                                                                                    |                |  |  |
|                        |                             |                                                         |                                                                                                    |                |  |  |
|                        |                             |                                                         |                                                                                                    |                |  |  |
| javascript:certPage(); |                             |                                                         |                                                                                                    | <b>100%</b> •  |  |  |
| 📀 📋 🚺                  | 💌 🎯                         |                                                         | Ø A 般 登 题 参 ⑦ 】                                                                                                    | APS 62 - 13:38 |  |  |

市から交付された、ユーザID、パスワード、システムIDを入力する。

※ ユーザ I D、システム I Dは、同じ番号。

【入力内容確認】を選択する。

| Https://www.ebid04.t- | elbs.jp/?KikanNo=3313&Hach | uType=1 - CALS/EC - Internet Explorer | Name and Add                                                |                              |                     |
|-----------------------|----------------------------|---------------------------------------|-------------------------------------------------------------|------------------------------|---------------------|
| / 告前 士                |                            |                                       | 検証用電子入札システ                                                  | 4                            | Ø                   |
|                       | 入礼情報サービス                   | 2010年12月20日 134F3955<br>電子入札システム      |                                                             |                              | <u> </u>            |
|                       |                            | I                                     | D/パスワードログイン                                                 |                              |                     |
|                       |                            |                                       | ユーザーID :9999999903<br>パスワード : *******<br>システムID :9999999003 |                              |                     |
|                       |                            |                                       | ロダイン                                                        |                              |                     |
|                       |                            |                                       |                                                             |                              |                     |
|                       |                            |                                       |                                                             |                              |                     |
|                       |                            |                                       |                                                             |                              |                     |
|                       |                            |                                       |                                                             |                              | ® 100%              |
| <b>(</b> ) (a) (a)    |                            |                                       | -                                                           | Ø A 般警 ୭୭ ♥ ⑦ κατά ♀ ▲ ▶ # □ | 13:39<br>2018/12/28 |

【ログイン】を選択する。

| e https://www.ebid04.t-elbs. | .jp/?KikanNo=3313&Ha | chuType=1 - CALS/EC                                 | 2018年12月28日 13時39分    | 検証用電         | 子入札シ | ハテム |                        |               |                 | Ø                   |
|------------------------------|----------------------|-----------------------------------------------------|-----------------------|--------------|------|-----|------------------------|---------------|-----------------|---------------------|
|                              | 入札情報サービス             | 電子入札システム                                            |                       |              |      |     |                        |               |                 |                     |
| ○ 調達案件一覧                     |                      |                                                     |                       | 調達案件一        | -覧   |     |                        |               |                 | ^                   |
| 2 登録者情報                      |                      |                                                     |                       | 調達案件検索       | 9    |     |                        |               |                 |                     |
|                              | 調達案件番号               |                                                     |                       | 調達案件名称       |      |     |                        |               |                 |                     |
|                              | 入札方式<br>調達検問         | <ul> <li>□ 案件番号(<br/>全て</li> <li>□ 備前市 又</li> </ul> | Dみの場合はチェックしてください<br>▼ | 進捗状況         | [全て  |     | ~                      |               |                 |                     |
|                              | 入札受領期限               |                                                     |                       |              | ] 📖  |     |                        |               |                 |                     |
|                              | 開札日時                 |                                                     |                       |              | ] 📖  |     |                        |               | + - + 0 .       |                     |
|                              | 我不什致                 |                                                     |                       |              |      |     |                        |               | 表示棄件 1-<br>全案件赦 | 1                   |
|                              | 来什农小咖产               | (*)+#5                                              |                       |              |      |     |                        |               | 検索 🕙 1 🥑        | 9                   |
| 5                            |                      |                                                     |                       |              |      |     |                        |               |                 |                     |
|                              | No.                  | wto                                                 | 調達案件名称                | 進捗状況         | 申請書  | 取下げ | 入札書/見積書                | 通知書           | 状況確認            |                     |
|                              | 1                    | 物品少額テフ                                              | 上用1211                | 結果通知書<br>発行済 |      |     | 提出済                    | 表示<br>未参照有り   | 表示              |                     |
|                              |                      |                                                     |                       |              |      |     |                        |               | 表示案件 1-<br>全案件数 | 1                   |
|                              |                      |                                                     |                       |              |      |     |                        |               | 1               |                     |
|                              |                      |                                                     |                       |              |      |     |                        |               |                 |                     |
|                              |                      |                                                     |                       |              |      |     |                        |               |                 | € 100% <del>•</del> |
| 📀 📋 🚺                        | <b>W</b>             |                                                     | -                     |              |      |     | <mark>逐</mark> A 般 ≌ № | CAPS 🗗 caps 🗗 |                 | 13:39<br>2018/12/28 |

終了